「彰銀行動網」Q&A

## Q1: 功能列表在哪裡?要如何開闔?

A: 1.功能列表可於登入後,左上方漢堡(三條線)點開即可查看。
2.開闔方法如下:
開啟:點選左上方漢堡(三條線)或直接在畫面左邊空白處向右滑。
關閉:直接點選非功能列表處(即非黃色處)隨意一個地方即可關閉。

### Q2: 如何查詢行動網版本?

A: 可透過下列兩種途徑查詢:
1.尚未登入前:「彰銀行動網」九宮格→帳務服務→登入頁右下方。
2.登入後:左方漢堡(三條線)點開→功能列表最下方。

#### Q3: 如何使用推播功能?

A: 步驟1.裝置綁定:「彰銀行動網」九宮格→訊息通知→訊息通知裝置綁定,綁定 行動裝置並設定訊息密碼。

#### Q4: 為何要設定訊息密碼?

- A: 帳務/個人訊息有牽涉到帳務資料及轉帳金額,為保護使用者隱私,客戶須設定 訊息密碼。
  - 註:若客戶於「彰銀行動網」APP 操作交易,同步收到推播通知時,此時毋須 登打訊息密碼即可檢視推播內容

## Q5: 「我要收款」和「我要付款」是什麼樣的功能?要如何使用?

- A: 1.「我要收款」及「我要付款」是由付款方掃描收款方出示帳號之 QR CODE 進行非約定轉帳。
  - 2.收款方點選「我要收款」,選擇收款帳戶產生 QR CODE;付款方點選「我要 付款」,透過系統內建的掃描器掃描該 QR CODE後帶入收款帳號進行轉帳; 付款方須具有網銀交易權限,且需搭配「行動御守」、「隨機密碼」安控機制。

# Q6: Pad 版畫面無法直式呈現?

A: 為呈現完整資訊暨創新使用者體驗, Pad 版之版面設計以橫式畫面呈現。

步驟 2.訊息設定: 帳務/個人訊息通知設定功能項下設定欲推播之項目及接收推 播之時段。